## Internet Explorer のアドオンの無効化

※アドオンとはインターネットブラウザの機能を拡張するプログラムです。 ツールバーなどのアドオンが有効になっている事で、電子入札システムが正常に作動しない場合があります。 その場合に、特定のアドオンを無効にする事で、電子入札システムのトラブルから復旧する場合があります。

以下の画面は、Internet Explorer7の画面です。

1 Internet Explorer を起動し、メニューの「表示」→「ツールバー」を選択すると、下記の図の箇 所にインストールされているツールバーが表示されます。

| 🔆 🔁 🔻 🚺 ht                       | p//www.city.wiyakonojo. <b>miyazaki.jp</b> /w             | vdex.jap  | 🗙 🔀 🛃 🗙 📴 Bi                 | ing  |
|----------------------------------|-----------------------------------------------------------|-----------|------------------------------|------|
| ファイル(生) 編集(E)                    | 表示(v) お茶に入り(a) -9-4 (D)                                   | AJ1-7(H)  |                              |      |
| 🖕 お笑に入り 🛛 🎭<br>82 🗣 🌈 http://www | ツールバー ①<br>・ ステーカスパー ④<br>かイッロタスパー<br>19スプローラ バー ⑤        | iomo -    | ・メニュー バーゼク<br>リンクゼ<br>Google |      |
|                                  | 移動(③<br>中止(④<br>最新の情報に更新(8)                               | Es.<br>F5 | ストールされているツール/<br>こ表示されます。    | s-p: |
|                                  | 文字のサイズ公<br>エンコード(D)                                       | ;         |                              | E    |
| 都城市                              | <b>ソース(2)</b><br>セキュリティ制造(2)<br>インターナラッカナル Nois サイト フキッス単 |           | 高千穂の峰                        | 最新   |
| トップページ                           | Web ページのプライバシー ポパシー(V)<br>全面面表示(F)                        | FII       | **                           | 赦    |

2 メニューの「ツール」→「アドオンの管理」→「アドオンの有効化または無効化」をクリックしてく ださい。

Internet Explorer6 の場合は、「アドオンの有効化または無効化」は表示されませんので、「アドオンの管理」をクリックしてください。

| 🧭 御解雨水-今ル - Windows Internet Explorer                            |                                |                   |
|------------------------------------------------------------------|--------------------------------|-------------------|
| 😋 😔 🔹 👔 http://www.city.miyakonoja.miyazak.ijp/index.jap 🛛 💌 📄 🔸 | 🕈 🗙 😓 Bing                     | P •               |
| ファイルビン 編集(日) 表示(い) われに入り(の) シール(日) ヘルプ(い)                        |                                |                   |
| 👷 25 መደ እ የ 🙀 🍘 ከተታለስታ ብዙ 📲 Hat Nail ወጅቶታ - ይእ 🗿 Web 2.5 .       | 的现在加速的消费的第三人称单数                |                   |
|                                                                  | ポックアップ ブロックビ                   | :                 |
|                                                                  | 7月5日の管理(6)                     | PR中心有助出其处体系动化的。   |
|                                                                  | このひょうドの精経生態)。                  | 通知的のドチオンを改善的      |
|                                                                  | ウィード部曲(E)<br>Windows Update(U) | 検索                |
|                                                                  | Sun () Java (D) 9-14           | Chinese Mongolian |
| The Part of the second                                           | インターキット オブションパジ                | さんする サイズを戻す       |

## 3「アドオンの管理」の画面が表示されます。

- 問題の原因となってとなっているアドオンを推測します。
  (例)最近あるツールバーをインストールしたら、電子入札への接続に障害が出始めた、等
- 2) 問題の原因と予測されるアドオンを選択し、設定を「有効」から「**無効**」にチェックを入れ直し、「**OK**]ボタンを押します。

| 2áú                            | 難行元                        | 状態   | 種類                  | D7KUe              | 1 |
|--------------------------------|----------------------------|------|---------------------|--------------------|---|
| 有夠                             |                            |      |                     |                    |   |
| Googb                          | (確認されていません) Googl          | 有效   | シール バー              | googletooloar1.dll |   |
| Shockweve Flash Object         | Adobe Systems Incorpora.   | 有刘   | ActiveX コントロール      | Flesh10b.ccx       |   |
| Sin⊘ Java ICY−/                | (確認をわていません) Java.          | 有效   | 250サ枢係              | npjava131_09.dll   |   |
| AcroICIIp Obj Olass            | Adobe Systems, Incorporate | 山南就  | <b>フラウザヘル</b> キ オブル | AcrcIEllelperdi    |   |
| Crivel efferAccess             | 特徴のとれていません。Samie           | 有奴   | リラリサムルバースノ          | htsoshy di         |   |
| Googib Too bar Holpor          | COMESSENCE OF GOOD         | 1922 | 22227 1001- 32.     | googletooloar1.dll |   |
| a windows Messenter<br>∭ttri⊒∓ | ①問題の原因とな                   | SIT  | 67ドオンキ権制しま          | t'a                |   |
| 特殊の問題で診断                       | の注意にある。                    | 17.1 | 「具葉が生じるように、         | Toto #             |   |
| A DECOMPOSITION STATE          | 1011-101                   |      |                     |                    | - |

## 4 InternetExplorer の再起動する必要が旨の確認メッセージが表示されるので「OK」ボタンを 押します。

(InternetExplorer6 の場合にはアドオンを無効にしたときに表示されます)

以上で作業は終了です。電子入札システムに接続できるかどうかを確認してください。

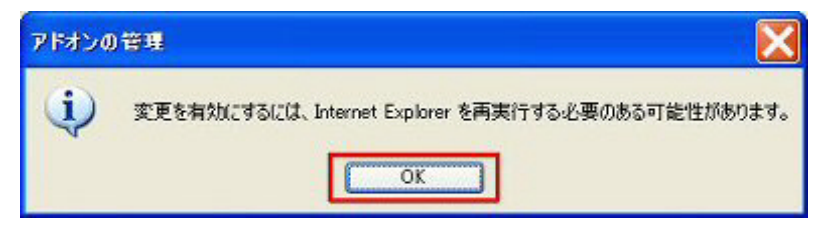

※上記の操作を参考に、ブラウザ拡張の状態を調整し、問題となっているブラウザ拡張を特定 してください。

問題のアドオンが特定できたら、アドオンの利用状況によって対処をお願いします。 1 電子入札システムヘログインする際のみ無効にする。 2 不要な場合はアンインストールする。

- アンインストール手順は、個々のアドオンのマニュアル等を参照してください。